# 事業者向けバンキングサービス 「ビズバン」最高管理者変更マニュアル

Ver.1.00

→ おきなわフィナンシャルグループ

**Create Value & Innovation** 

# 1. 最高管理者変更(1) 最高管理者変更画面へ遷移

# ①ホーム画面より設定に遷移し、契約内容のご確認より手続きを行う。※現在の最高管理者のみ手続き可能

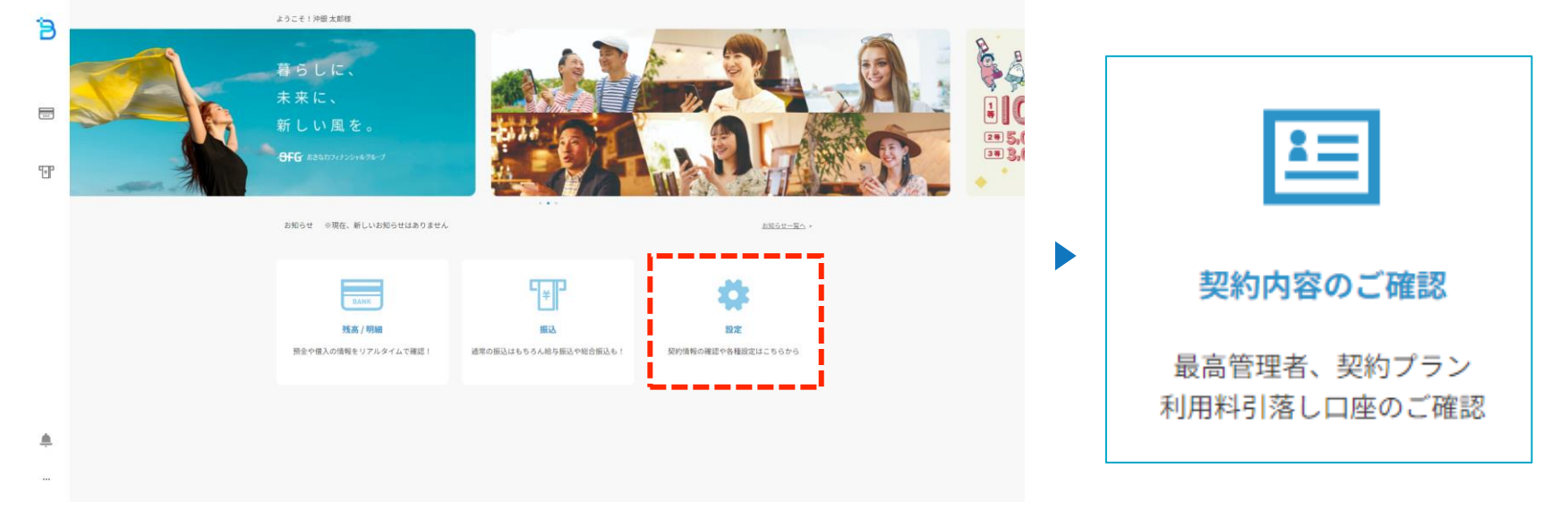

### ②最高管理者の変更ボタンを押下し、変更手続きに進む。

| RO | 契約内容の確認        |                    |     |  |
|----|----------------|--------------------|-----|--|
|    | 企業名            | 株式会社沖縄銀行           |     |  |
|    | 最高管理者          | 沖銀 太郎              | 変更) |  |
|    | 契約内容           | 振込プラン              | 変更  |  |
|    | 月額利用料<br>引落し口座 |                    | 変更) |  |
|    | 給振契約           | 沖銀 太郎 (2023/11/16) |     |  |

#### © Okinawa Financial Group, Inc.

# 1. 最高管理者変更(2) メール認証・手続き完了

## ③今回、最高管理者となる利用者を選択し、メール認証を行う(ワンタイムパスワード認証)

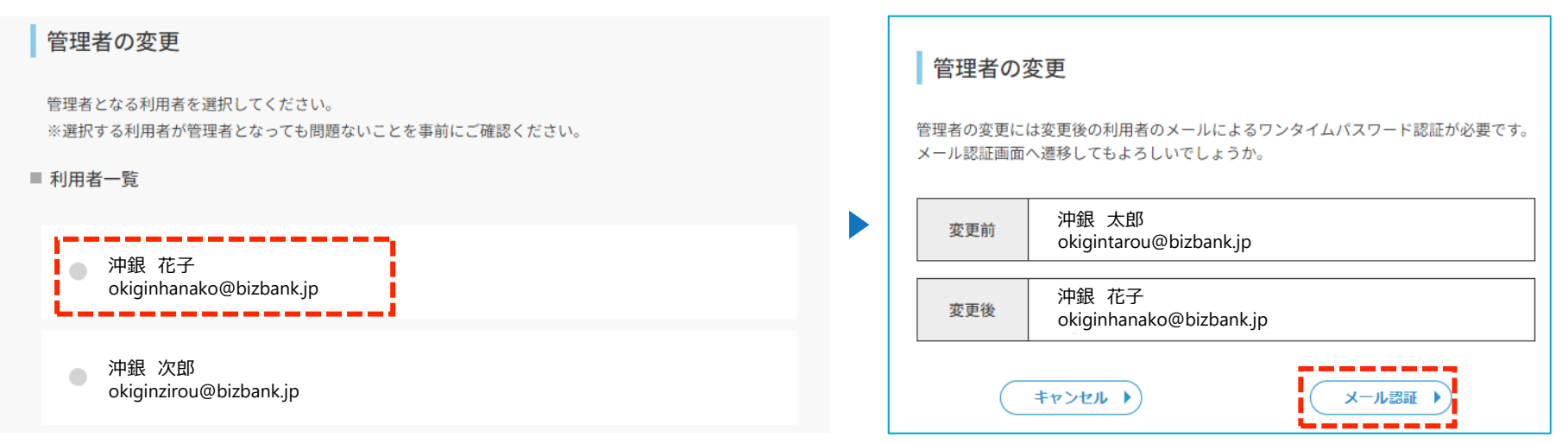

### ④メールに届いたワンタイムパスワードを入力後、最高管理者変更手続きが完了します。

| メールでのワンタイムパスワード認証                              |  | 管理者の変更完了                                            |  |
|------------------------------------------------|--|-----------------------------------------------------|--|
| 以下のメールアドレスにワンタイムパスワードを送信しました。                  |  | 管理者の変更が完了いたしました。<br>契約内容確認画面にて管理者が変更されていることを確認できます。 |  |
| メールが届かない場合は再送信、または沖縄銀行へお問い合わせをお願いいたします。<br>再送信 |  | 変更前     沖銀 太郎<br>okigintarou@bizbank.jp             |  |
| ワンタイムバスワード<br>000000                           |  | 変更後     沖銀 花子<br>okiginhanako@bizbank.jp            |  |
| 認証して申込む 🕨                                      |  | 契約内容画面へ▶ ホーム画面へ▶                                    |  |